# **Smart Claims Dashboard**

| Introduction | This Job Aid discusses how to use the Smart Claims Dashboard. T<br>dashboard provides users the following benefits:                                                                                                    | his                                       |  |  |  |  |
|--------------|----------------------------------------------------------------------------------------------------|-------------------------------------------|--|--|--|--|
|              | <ul> <li>Provides carriers with insight into their Smart Estimate and Quic<br/>Claim volumes.</li> </ul>                                                                                                    | k Estimate                                |  |  |  |  |
|              | <ul> <li>Carriers gain a better understanding of the benefits and how the<br/>utilizing the tools.</li> </ul>                                                                                                    | ir teams are                              |  |  |  |  |
|              | <ul> <li>Compare appraisers/different breakout values to the company a</li> <li>Conduct further analysis into these claims to understand why the performing better (were then the company every second)</li> </ul>                                                                                                    | average.<br>ey are                        |  |  |  |  |
|              | <ul> <li>Choose a time period to analyze whether the insurance carrier is<br/>on a specific metric over time and conduct same analysis for a s<br/>breakout value.</li> </ul>                                                                                                    | improving<br>pecific                      |  |  |  |  |
|              | <ul> <li>Determine how Smart Estimate and Estimate STP improves cycl<br/>versus solely using Quick Estimate claims.</li> </ul>                                                                                                    | le time                                   |  |  |  |  |
|              | <ul> <li>Understand how Smart Estimate is being utilized from what percent lines/TCOR/time is completed in Smart Estimate versus in Lega</li> <li>Determine how specific utilization metrics behind Smart Estimate STP, and Quick Estimates vary by appraiser, vehicle owner location hierarchy.</li> <li>Determine your adoption of Estimate STP.</li> </ul> | cent of<br>cy.<br>te, Estimate<br>ion and |  |  |  |  |
|              | This Job Aid covers the following topics (click to jump to section):                                                                                                    |                                           |  |  |  |  |
|              | Торіс                                                                                                    | Page                                      |  |  |  |  |
|              | Example Use Cases                                                                                                    | 2                                         |  |  |  |  |
|              | Smart Claims Utilization Dashboard Layout                                                                                                    | 3                                         |  |  |  |  |
|              | Claims Breakdown                                                                                                    | 4                                         |  |  |  |  |
|              | STP Operational Report                                                                                                    | 5                                         |  |  |  |  |
|              | Dashboard Configuration                                                                                                    | 6                                         |  |  |  |  |
|              | Dashboard Filtering                                                                                                    | 8                                         |  |  |  |  |
|              | Saving a Dashboard View                                                                                                    | 10                                        |  |  |  |  |
|              | Action Filtering                                                                                                    | 10                                        |  |  |  |  |
|              | Data Consideration                                                                                                    | 12                                        |  |  |  |  |
|              | Hierarchy                                                                                                    | 13                                        |  |  |  |  |
|              |                                                                                                    |                                           |  |  |  |  |

Note: It's recommended to follow the topics above in sequential order to view or create a custom dashboard.

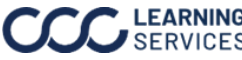

Example Use The following are use case examples for the Smart Claims dashboard: Cases

- Perform a Cycle Time Analysis to analyze estimate start to complete times for Smart Estimate vs non-Smart Estimate claims. This will allow you to identify opportunities for improvement and periods of time of usual fluctuations.
- Benchmark data to compare a breakout attribute to the company average. This will allow you to Identify areas for training opportunities, claims that attribute to heightened values for specific Key Performance Indicators (KPIs), appraisers who are outperforming, or underperforming in specific areas.
- Use Smart/Quick Estimate Utilization to analyze performance around the Smart Estimate tool at a company and appraiser level. This will allow you to identify areas for training opportunities/areas to reduce cycle times.
- View a Claim Breakdown to conduct an analysis of the claim level crosstab. Download data to Excel for further modifications.

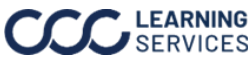

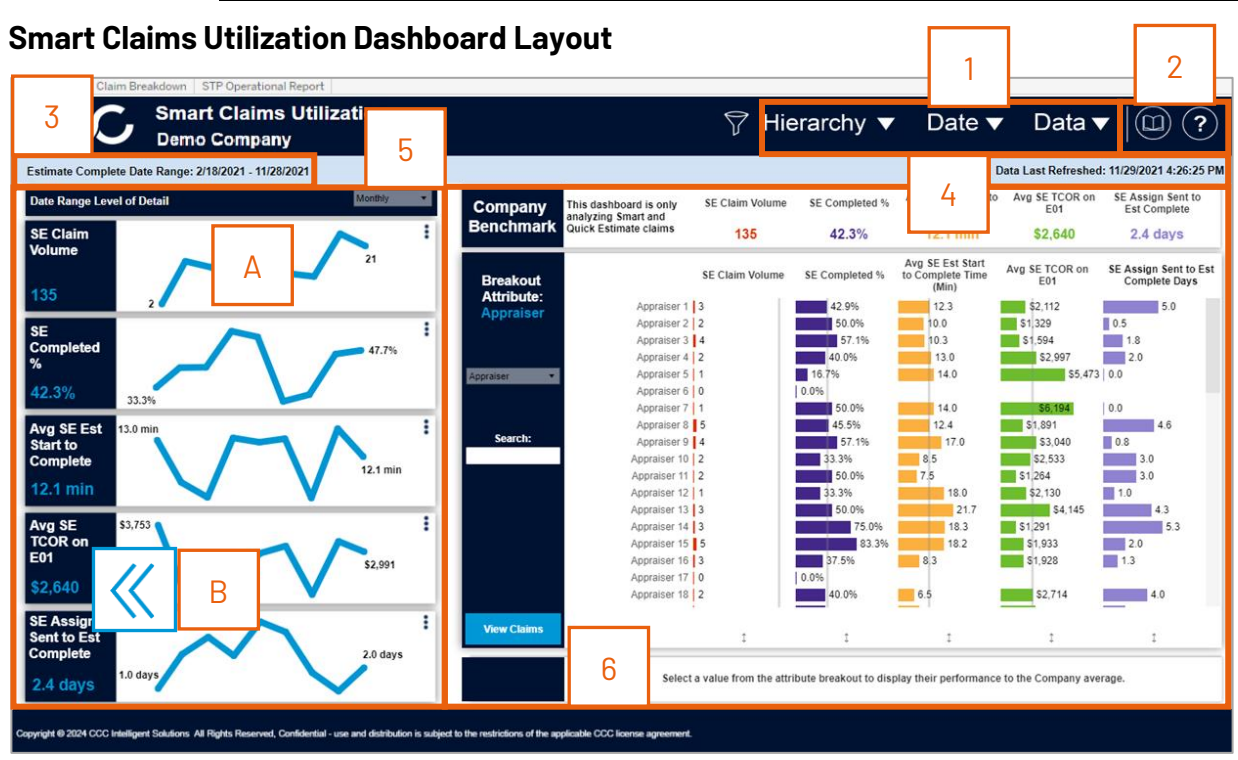

This dashboard measures trends over time for 4 selected KPIs and provides visibility into these 4 metrics through different breakout attributes. These breakout metrics are then benchmarked to the company average. Review the table below for a description of the parts of the Smart Claims **Utilization Dashboard:** 

| Part | Description                                                                                                    |
|------|----------------------------------------------------------------------------------------------------|
| 1    | Hierarchy, Date, and Data filter dropdowns, see page 7 for additional details.                                                                                                    |
| 2    | <ul> <li>Click the <b>Book</b> icon to view a glossary of terms.</li> </ul>                                                                                                    |
|      | • Select the <b>Question Mark</b> icon for a description of the dashboard's functions.                                                                                                    |
| 3    | Shows the <b>Date Range</b> selected from the Date filter dropdown (Estimate Complete Date or First Assignment Sent Date).                                                                                                    |
| 4    | The <b>Date Last Refreshed</b> indicates the last date and time the data was refreshed in the dashboard.                                                                                                    |
| 5    | The <b>KPI</b> tiles show a list of customizable metric trend lines which can be interchanged<br>using the ellipses icon in the tile. Can show 5 metrics at a time on the dashboard. These<br>metrics are visually displayed by trend lines that are aggregated by the date range level of<br>detail. Allows a user to display the metric by month over month, quarter over quarter, etc.<br>The line chart displays the <b>(A)</b> start and end totals. Hovering over the line will show further<br>details including the KPI value in between the start and end. Each tile also displays the <b>(B)</b><br>aggregate of the metric over the entire period (sum or average, depending on the metric)<br>See page 5 for additional details to configure these tiles. |
| 6    | Displays the KPI selected from KPI tiles and the breakout attribute selected. The bar charts show additional filtering and searching capabilities. See page 6 for additional details to configure these bar chart.                                                                                                    |

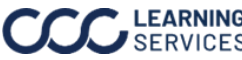

#### **Claims Breakdown**

| ase complete of  | ate Range: 2/18/2021 - 11/2 | 8/2021                      |                                |                       |                       |                         | Data Last Refresh      | ed: 11/29/2021 4:26 |
|------------------|-----------------------------|-----------------------------|--------------------------------|-----------------------|-----------------------|-------------------------|------------------------|---------------------|
| otal Quick Estim | ate Assignments             | Smart Estimate Eligible Cla | aims Smart E                   | stimate Claims        |                       |                         |                        | Populate Crossta    |
| 1,169            |                             | 319                         | 135                            |                       | 2                     |                         | 1                      | ⊙ Yes<br>⊖ No       |
| laim Number      | Appraiser Name              | SE Claim (Y/N)              | First Assignment Sent Datetime | Login Datetime        | Image Upload Datetime | Estimate State Datetime | Estimate Complete Date | time QE Assign      |
| laim 1003        | Appraiser 20                | Non Smart Estimate          | 7/30/2021 10:20:00 PM          | 7/31/2021 10:26:00 PM | 7/31/2021 10:36:00 PM | 8/2/2021 8:01:00 PM     | 8/2/2021 8:08:00 PM    | 1                   |
| laim 1011        | Appraiser 31                | Non Smart Estimate          | 8/25/2021 5:39:00 PM           | 8/25/2021 6:25:00 PM  | 8/25/2021 6:49:00 PM  | 8/26/2021 2:34:00 PM    | 8/26/2021 2:44:00 PM   | 1                   |
| laim 1013        | Appraiser 22                | Smart Estimate              | 5/28/2021 1:03:00 PM           | 5/29/2021 1:11:00 PM  | 5/29/2021 1:22:00 PM  | 6/2/2021 1:56:00 PM     | 6/2/2021 2:04:00 PM    | 1                   |
| laim 1014        | Appraiser 5                 | Non Smart Estimate          | 7/15/2021 2:14:00 PM           | Null                  | Null                  | 7/15/2021 8:28:00 PM    | 7/15/2021 8:33:00 PM   | 1                   |
| laim 1015        | Appraiser 39                | Non Smart Estimate          | 9/14/2021 4:01:00 PM           | 9/14/2021 6:35:00 PM  | 9/15/2021 12:19:00 AM | 9/15/2021 4:39:00 PM    | 9/15/2021 4:42:00 PM   | 1                   |
| laim 1018        | Appraiser 2                 | Non Smart Estimate          | 4/19/2021 9:38:00 PM           | 4/22/2021 1:28:00 AM  | 4/22/2021 1:38:00 AM  | 4/23/2021 7:27:00 PM    | 4/23/2021 7:32:00 PM   | 1                   |
| aim 1022         | Appraiser 47                | Non Smart Estimate          | 4/27/2021 5:19:00 PM           | 4/27/2021 5:37:00 PM  | 5/2/2021 10:13:00 PM  | 5/4/2021 2:22:00 PM     | 5/4/2021 2:29:00 PM    | 1                   |
| aim 1029         | Appraiser 1                 | Non Smart Estimate          | 3/19/2021 12:12:00 PM          | Null                  | 3/26/2021 9:05:00 PM  | 3/29/2021 2:15:00 PM    | 3/29/2021 2:34:00 PM   | 1                   |
| laim 1034        | Appraiser 25                | Smart Estimate              | 5/7/2021 3:19:00 PM            | 5/7/2021 3:43:00 PM   | 5/7/2021 4:13:00 PM   | 5/7/2021 5:30:00 PM     | 5/7/2021 5:39:00 PM    | 1                   |
| laim 1036        | Appraiser 5                 | Non Smart Estimate          | 5/21/2021 4:52:00 PM           | 5/23/2021 11:02:00 PM | 5/28/2021 5:26:00 PM  | 6/1/2021 12:30:00 PM    | 6/1/2021 12:31:00 PM   | 1                   |
| laim 1044        | Appraiser 21                | Non Smart Estimate          | 8/30/2021 8:15:00 PM           | 8/30/2021 10:25:00 PM | 8/30/2021 10:37:00 PM | 8/31/2021 3:30:00 PM    | 8/31/2021 3:59:00 PM   | 1                   |
| laim 1045        | Appraiser 47                | Non Smart Estimate          | 9/28/2021 2:21:00 PM           | 9/29/2021 12:23:00 AM | 9/29/2021 12:23:00 AM | 9/29/2021 12:42:00 PM   | 9/29/2021 12:44:00 PM  | 1                   |
| laim 1047        | Appraiser 43                | Non Smart Estimate          | 5/19/2021 4:25:00 PM           | 5/19/2021 5:19:00 PM  | 5/19/2021 5:59:00 PM  | 5/21/2021 3:41:00 PM    | 5/21/2021 3:52:00 PM   | 1                   |
| laim 1068        | Appraiser 1                 | Non Smart Estimate          | 6/14/2021 4:22:00 PM           | 6/14/2021 4:31:00 PM  | 6/15/2021 1:04:00 AM  | 6/15/2021 5:02:00 PM    | 6/15/2021 5:08:00 PM   | 1                   |
| laim 1069        | Appraiser 11                | Non Smart Estimate          | 6/28/2021 6:36:00 PM           | 6/28/2021 7:58:00 PM  | 6/29/2021 8:19:00 PM  | 7/1/2021 2:34:00 PM     | 7/1/2021 2:50:00 PM    | 1                   |
| laim 1070        | Appraiser 9                 | Non Smart Estimate          | 4/20/2021 3:02:00 PM           | 4/23/2021 1:05:00 AM  | 4/23/2021 1:18:00 AM  | 4/23/2021 12:38:00 PM   | 4/23/2021 12:45:00 PM  | 1                   |
| laim 1073        | Appraiser 36                | Non Smart Estimate          | 6/24/2021 3:20:00 PM           | 6/25/2021 8:14:00 PM  | 6/25/2021 8:27:00 PM  | 6/28/2021 2:50:00 PM    | 6/28/2021 3:27:00 PM   | 1                   |
| laim 1074        | Appraiser 57                | Non Smart Estimate          | 8/20/2021 11:54:00 PM          | 8/20/2021 11:56:00 PM | 8/21/2021 12:04:00 AM | 8/23/2021 2:17:00 PM    | 8/23/2021 2:24:00 PM   | 1                   |
| laim 1075        | Appraiser 26                | Non Smart Estimate          | 10/1/2021 5:15:00 PM           | 6:00 PM               | 10/1/2021 5:30:00 PM  | 10/4/2021 3:00:00 PM    | 10/4/2021 3:04:00 PM   | 1                   |
| laim 1094        | Appraiser 17                | Non Smart Estimate          | 3/15/2021 2:05:00 PM           |                       | 3/21/2021 2:33:00 PM  | 3/22/2021 5:03:00 PM    | 3/22/2021 5:06:00 PM   | 1                   |
| laim 1095        | Appraiser 4                 | Non Smart Estimate          | 4/28/2021 7:03:00 PM           | 7:00 PM               | 4/28/2021 8:19:00 PM  | 4/28/2021 10:29:00 PM   | 4/28/2021 10:36:00 PM  | 1                   |
| aim 1096         | Appraiser 54                | Non Smart Estimate          | 10/24/2021 3:54:00 PM          | 56.00 PM              | 10/24/2021 4:09:00 PM | 10/25/2021 12:25:00 PM  | 10/25/2021 12:27:00 PM | 1 1                 |

This dashboard allows you to Analyze/Export different details around all Smart Estimate/Non-Smart Estimate claims. Review the table below for a description of the parts of the Claim **Breakdown Dashboard**:

| Part | Description                                                                                                    |
|------|----------------------------------------------------------------------------------------------------|
| 1    | Select <b>Yes</b> from the <b>Populate Crosstab</b> selection to populate the crosstabs.                                                                                                    |
| 2    | Shows Overall Claim Volumes based on the company/filtered values on the Smart<br>Claims utilization dashboard for the following metrics Total Quick Estimate<br>Assignments, Smart Estimate Eligible Claims, and Smart Estimate Claims. |
|      | <b>Note:</b> If you click on a breakout metric in the Utilization dashboard and come to the claim breakdown it will only be for that specific breakout.                                                                                 |
| 3    | The table shows a breakdown of claim level detail with their associated metrics.                                                                                                    |

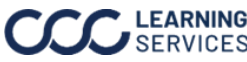

# **STP Operational**

| Rep           | ort               |                      |                                                    |                         |                                   |                                                           |                               |                       |                             | 1                  |
|---------------|-------------------|----------------------|----------------------------------------------------|-------------------------|-----------------------------------|-----------------------------------------------------------|-------------------------------|-----------------------|-----------------------------|--------------------|
| Utilizatio    | Claim Bre         | STP OF<br>Demo C     | Operational Report<br>Derational Report<br>Company | 2                       |                                   | 3                                                         | 5                             | <sup>7</sup> Date ▼   | Data ▼                      |                    |
| First Assig   | gnment Sent [     | )ate Range: 8/1      | 1/2022 - 10/6/2022                                 |                         |                                   |                                                           |                               |                       | Data Last Refreshed: 9/     | 30/2022 2:39:43 PM |
| APD Cla       | aim               |                      | 39,406                                             | 34,952                  |                                   | Select a metric as a denor<br>total metrics in below card | minator used for calcu<br>ds. | lating the percentage | of STP P01 Generated Claims | •                  |
| 74,358        |                   | 0.0%                 |                                                    |                         | Г                                 | No Touch                                                  | 119                           | 4.9%                  | 75                          | 44                 |
| Mobile I      | mage Uploa        | d Claims             | 8,767                                              | :                       |                                   |                                                           |                               |                       |                             |                    |
| 7,504         | 100.0%            | 0.0%                 |                                                    | 4,941                   |                                   | Low Touch                                                 | 2 143                         | 88 3%                 | 1,729                       | ì                  |
| STP Elig      | gibility          |                      | 4,850                                              | :                       | Ы                                 | Low Iouch                                                 | 2,140                         |                       |                             | 414                |
| 5,893         | 43.0%             | 0.0%                 |                                                    | 1,043                   |                                   | Ponding                                                   | 611                           | 25.2%                 | 515                         |                    |
| Prechec       | k Qualificati     | on                   | 3,265                                              | •                       |                                   | renang                                                    |                               |                       |                             | 96                 |
| 3,975         | 67.5%             | 0.0%                 |                                                    | 710                     |                                   |                                                           |                               |                       | 374                         |                    |
| P01 Gei       | nerated           |                      | 2,151                                              |                         | 」L                                | Other                                                     | 450                           | 18.5%                 |                             | 76                 |
| 2,427         | 61.1%             | 0.0%                 |                                                    | 276                     |                                   |                                                           |                               | 4                     |                             |                    |
| Copyright @ 2 | 024 CCC Intellige | t Solutions All Rigt | hts Reserved, Confidential - use and distribution  | is subject to the restr | rictions of the applicable CCC li | cense agreement.                                          |                               |                       |                             |                    |

This dashboard allows you to recognize the adoption and volume of STP eligible claims and those claims that successfully make it through this process.

| Part | Description                                                                            |
|------|----------------------------------------------------------------------------------------|
| 1    | <ul> <li>Click the <b>Book</b> icon to view a glossary of terms.</li> </ul>            |
|      | • Select the <b>Question Mark</b> icon for a description of the dashboard's functions. |
| 3    | The <b>KPI Cards</b> show overall Claim Volumes based on the company/filtered          |
|      | value on utilization sheet.                                                            |
| 4    | The <b>Denominator Picker</b> allows a user to change the denominator for the          |
|      | percentage calculation in the cards below. Example: the low touch volume               |
|      | would be divided by the selected metric in this dropdown.                              |
| 5    | The <b>STP Status Cards</b> show the volume broken down by No touch, low touch,        |
|      | pending, and other claims.                                                             |

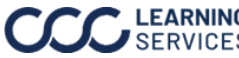

### Dashboard Configuration

To view or create a custom dashboard, follow the steps below to configure the KPI tiles in the dashboard:

| Step |                                        | Action                                                                                                    |
|------|----------------------------------------|----------------------------------------------------------------------------------------------------|
| 1    | Click the ellipsis ico                 | on to open the Select a Metric to Display menu.                                                                                                    |
|      | SE Claim<br>Volume<br>135              | 21                                                                                                    |
| 2    | Select the desired applied to the dash | <b>metric</b> from the dropdown, the metric will automatically be board when selected.                                                                          |
| 3    | Click the <b>ellipsis</b> ic           | on again to close the Select a Metric to Display menu.                                                                                                    |
|      | SE Claim<br>Volume                     | Select a Metric to Display 21                                                                                                    |
|      |                                        | Avg Est Time Completed in SE<br>Avg Hints Accepted<br>Avg Hints Remaining<br>Avg Lines on E01<br>Avg Lines at SE Close<br>Avg Non SE Est Start to Complete Time |
|      |                                        |                                                                                                    |

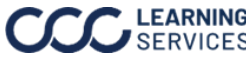

### **Dashboard Configuration**,

continued

To view or create a custom dashboard, follow the steps below to configure the bar charts:

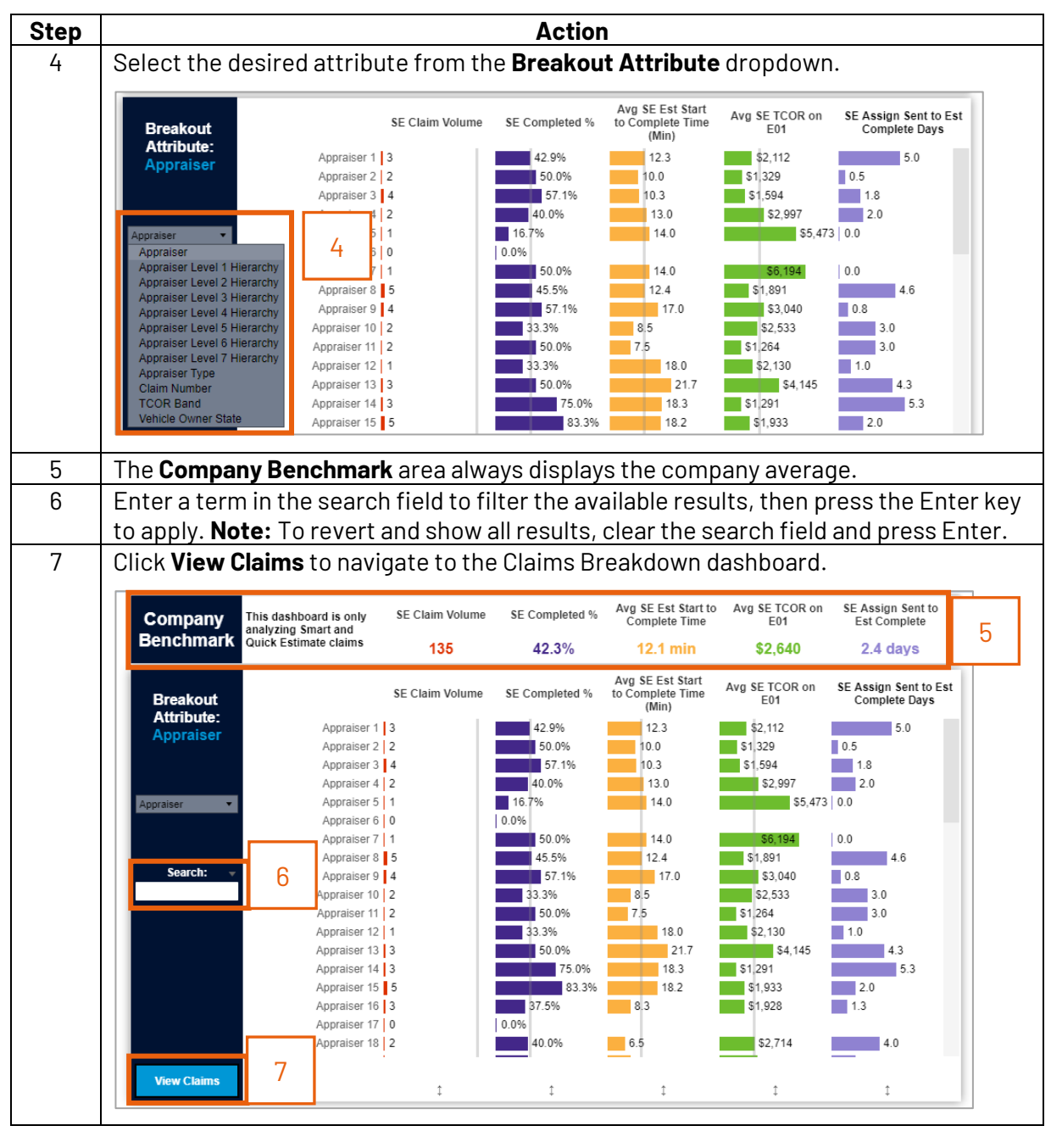

LEARNING ©2021-2024. CCC Intelligent Solutions Inc. All rights reserved. SERVICES CCC is a registered trademark of CCC Intelligent Solutions Inc.

### **Dashboard Filtering**

Review the table below for a description of the Smart Claim Utilization Hierarchy, Date, and Data filters, adjust the filters as needed: 2 3 1

| CC   | C Smart Claims Utilization<br>Demo Company ♥ Hierarchy ▼ Date ▼ Data ▼ □ ?                                    |  |  |
|------|----------------------------------------------------------------------------------------------------|--|--|
| Part | Description                                                                                                   |  |  |
| 1    | Hierarchy Filters:                                                                                            |  |  |
|      | Select one or multiple of the following options.                                                              |  |  |
|      | • <b>Appraiser Type:</b> Select All, Null, Independent Appraiser, Repair Facility, and/or Staff Appraiser.    |  |  |
|      | • Level 1-7 Hierarchy: Select the associated name(s). for Appraiser, Appraiser Claim Office, or Claim Office. |  |  |

| Hierarchy Filters                        |                                          |                                          |                                          |  |  |
|------------------------------------------|------------------------------------------|------------------------------------------|------------------------------------------|--|--|
|                                          | Appraiser Filters                        |                                          |                                          |  |  |
| Appraiser Name<br>(None) •               | Appraiser Type<br>Staff Appraiser 🗸      | CBSA<br>(None) •                         | State<br>(None) -                        |  |  |
| Appraiser Hierarchy Level 1<br>(None)    | Appraiser Hierarchy Level 2<br>(None)    | Appraiser Hierarchy Level 3<br>(None)    | Appraiser Hierarchy Level 4              |  |  |
| Appraiser Hierarchy Level 5              | Appraiser Hierarchy Level 6              | Appraiser Hierarchy Level 7              |                                          |  |  |
|                                          | Appraiser Clai                           | m Office Filters                         |                                          |  |  |
| Appraiser Claim Office Level 1<br>(None) | Appraiser Claim Office Level 2<br>(None) | Appraiser Claim Office Level 3<br>(None) | Appraiser Claim Office Level 4<br>(None) |  |  |
| Appraiser Claim Office Level 5<br>(None) | Appraiser Claim Office Level 6<br>(None) |                                          |                                          |  |  |
|                                          | Claim Office Filters                     |                                          |                                          |  |  |
| Claim Office Level 1<br>(None)           | Claim Office Level 2<br>(None)           | Claim Office Level 3<br>(None)           | Claim Office Level 4<br>(None)           |  |  |
| Claim Office Level 5<br>(None)           | Claim Office Level 6<br>(None)           |                                          |                                          |  |  |

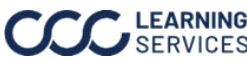

### Dashboard Filtering, continued

| Part | Description                                                                                                    | Date Filters                                                                                                    |
|------|----------------------------------------------------------------------------------------------------|----------------------------------------------------------------------------------------------------|
| 2    | <ul> <li>Date Filters:</li> <li>Anchor Date: Estimate Complete Date<br/>Assignment Sent Date.</li> <li>Date Range Selection: Rolling Date Range<br/>Fixed Date Range.</li> <li>Rolling Date Range: Select a Date Ran</li> <li>Prior Month • Current Month • 1 Mon</li> <li>3 Months • 6 Months • 9 Mo</li> <li>1 Year • 18 Months • 2 Yea</li> <li>Start Date-End Date: Enter or Select a<br/>and End Date based on the anchor date</li> <li>Click Apply to set the charges.</li> </ul>             | Anchor Date Estimate Complete Date or First Date Range Selection Fixed Date Range 3 Months Ge: Start Date Start Date End Date 2/18/2021 11/28/2021 Start e.                                                                                                    |
| 3    | Data Filters:Select one or multiple metrics in the<br>following categories:• Claim Filters• STP Filters• STP Process Max Completion Time<br>Filter• Drip to Manual Approved<br>Minutes• Drip to Make Changes<br>Minutes• P01 Download to Estimate<br>Complete Minutes• Estimate Completion Time Filters:<br>Select the time it takes to complete<br>an Estimate. Select the Minimum<br>(Minutes) and Maximum (Minutes).Click Reset to view all estimates<br>regardless of estimate completion time. | Claim Filters         Secondary Company         (A)         A MOI Channel       Vehicle Age       Appraiser Name         (A)       (A)       (A)       (A)       (A)         Primary POI       Secondary POI       (A)       (A)       (A)         (A)       (A)       (A)       (A)       (A)       (A)         (A)       (A) |

#### Dashboard Filtering, continued

Review the table below for a description of the STP Operational Report Date and Data filters, adjust the filters as needed:

| Part | Description                                                                                                    |
|------|----------------------------------------------------------------------------------------------------|
| 1    | Data Filters:                                                                                                    |
|      | <ul> <li>Select one or multiple of the following options.</li> <li>Date Anchor: Select an option from the dropdown.</li> <li>Date Range Selection: Select fixed or Rolling from the dropdown.</li> <li>Rolling Date Range: Select a rolling date time period of the current month, prior month, 1, 3, 6, 9 months, 1 year, 18 months or, 2 Years.</li> <li>Start/End Date and Prior Start/End Date: Enter the desired Start and End dates.</li> <li>Trend Charts Level of Detail: Select a detail level of Week, Month, Quarter, or Year.</li> </ul> |
|      | Date Filters Date Anchor First QE Assignment Sent Date                                                                                                    |
|      | Rolling Date Range                                                                                                    |
|      | Rolling Date Range                                                                                                    |
|      | 3 Months 🔹                                                                                                    |
|      | Start Date End Date                                                                                                    |
|      | 12/1/2023 1/1/2024                                                                                                    |
|      | 10/30/2023 11/30/2023                                                                                                    |
|      | Apply Trend Charts Level Of Detail Month                                                                                                    |

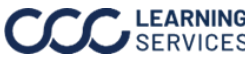

| Saving a  | Views are a way to save configurations of metrics, breakout attributes, and |
|-----------|-----------------------------------------------------------------------------|
| Dashboard | filters, and easily come back to them. You can even save multiple views and |
| View      | easily flip between them.                                                   |

To view or create a custom dashboard, follow the steps in the table below to save a view once the dashboard has been configured and filtered:

| Step | Actio                                                                                                    | on                                                                                                    |
|------|----------------------------------------------------------------------------------------------------|----------------------------------------------------------------------------------------------------|
| 1    | Click View: Original from the Tableau menu, t                                                                                                    | the <b>Save Custom View</b> dialog box opens.                                                                                                    |
|      | Explore / Smart Claims Dashboard / Utilization                                                                                                    |                                                                                                    |
|      | う C う G G C マ   B Edit Mi View: Original                                                                                                    | ⊚ Watch + │ फि ि ↓ ि ≪ Share                                                                                                    |
| 2    | Enter a <b>name</b> for the view in the <b>Name this vi</b>                                                                                                    | ew field.                                                                                                    |
| 3    | <ul> <li>Use the following checkboxes to adjust the views settings:</li> <li>Make it my default: Select to make the settings your default view when opening the dashboard.</li> <li>Make visible to others: Select to make the dashboard configurations visible to other users in your organization, an option will display to select the dashboard.</li> </ul> | Custom Views X<br>Save Custom View 2<br>Name this view<br>Dashboard View 1<br>Make it my default Make visible to others<br>3<br>My Views 4<br>Nothing saved yet |
| 4    | Click <b>Save</b> , the custom dashboard is now<br>completed and will now appear in the My<br>Views area of the Custom View dialog box.                                                                                                    | Other Views Original (default) Administrator                                                                                                    |

Follow the steps below to share with a dashboard view with specific people in your organization:

| Step | Action                                                                                                    |  |  |
|------|----------------------------------------------------------------------------------------------------|--|--|
| 1    | Click <b>Share</b> from the Tableau menu, the <b>Share View</b> dialog box opens.                                                                        |  |  |
|      | - Explore / Smart Claims Dashboard / Utilization 📩 🔲 🗌 🖓 🗘 🕕                                                                                             |  |  |
|      | う ご じ ぽ ぽ ー ・   岐 Edit 山 View: Original                                                                                                    |  |  |
| 2    | Enter the <b>name</b> of the person in your organization to share the view with.                                                                         |  |  |
| 3    | Click <b>Share</b> when complete, the custom dashboard is now completed and the person will review a notification that a view has been shared with them. |  |  |
|      | 0/490 Clear Share 3                                                                                                    |  |  |

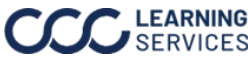

Exporting The dashboard provides users with the ability to download data present Dashboard in the dashboard. Users can also adjust the filters to download more Data data.

Step Action 1 Click the **Download** button in the dashboard toolbar. Explore / Smart Claims Dashboard / Utilization . 0 Q ≣\* 0 Δ TD 🛷 Edit 🔟 View: Original 💿 Watch 🔻 G ..... 📽 Share 2 Choose an export option. To download the .csv Download  $\times$ file click Crosstab. Select your file format. Image Data Crosstab PDF PowerPoint Tableau Workbook 3 Select a **sheet** from the Download Crosstab  $\times$ Download Crosstab dialog box. 3 Select a sheet from this dashboard  $\checkmark$ Note: Sheets of interest have ılt ıll. ill | ılt ılt a "\*" prefix. Breakout 1 is the top bar chart; Breakout 2 is \*Breakout 1 \*Breakout 2 \*KPI 1 Line Ch... \*KPI 2 Line C... \*KPI 3 Line ( the bottom bar chart and the < > five-line charts are KPI 1-5. Download 4 4 Click **Download**, from the Download Crosstab dialog box open the .csv file from your computer's downloads section.

To export detail records, follow the steps outlined in the table below:

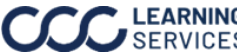

| Action    | The table below shows how to filter dashboard items and how use the Tableau |
|-----------|-----------------------------------------------------------------------------|
| Filtering | menu items to navigate the dashboard.                                       |

| Step | Action                                                                                                    |  |
|------|----------------------------------------------------------------------------------------------------|--|
| 1    | Hover over the line chart to view the selected metric's detail and date for each point of aggregation.                                                                                                    |  |
| 3    | Select bar or line chart items to filter the dashboard to only display items related to that selection. For example, selecting an Appraiser from the list will affect the charts below and only show data for that Appraiser. Additionally, the line charts will also adjust to display the trends based on your selection. <b>Note:</b> Click any selected bar or line chart item again to deselect it. |  |
| 4    | Click the <b>Reset</b> button to undo all actions and revert the dashboard back to the default view. You can also unselect the appraiser to see all values.                                                                                                    |  |
| 5    | Click the <b>Undo</b> button to undo actions one at a time.                                                                                                    |  |

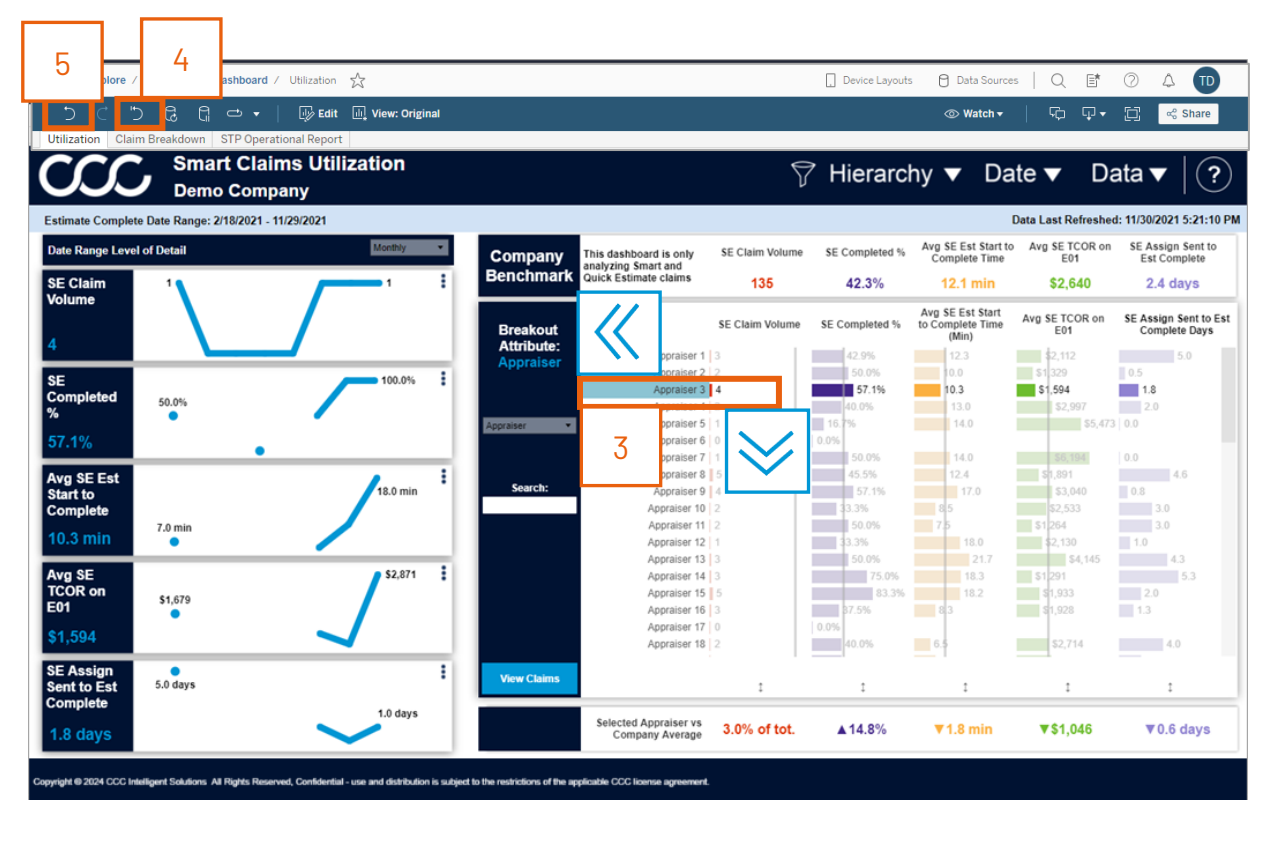

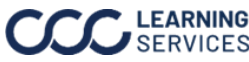

#### Data

### Consideration

• Data refreshes occur daily seven days a week. Data is typically available by 7a.m. Central with the prior day's activity.

### Hierarchy

This dashboard pulls hierarchy information from the **CLEAR** registration system. In CLEAR, each staff user has a field for their manager to be entered.

Analytics takes these **Employee** -> Manager relationships and builds the hierarchy "tree" as follows:

- 1. Find managers that don't report to anyone, these are the Level 1 managers. They could also be referred to as the **Top Level** managers.
- 2. Any person whose manager is Level 1 becomes Level 2.
- 3. Any person whose manager is Level 2 becomes Level 3.
- 4. Repeat this hierarchy down to Level 7.

#### Notes:

- If a person does not report to anyone, but also does not have anyone reporting to them, they are not Level 1 and do not show up in the hierarchy. This was done so that if the data entry is incomplete in CLEAR, there are not random users show up in Level 1.
- The Top Level(s) aren't required to be a person. In CLEAR a user can be created • that is a region, team name, etc., and managers can report to it.

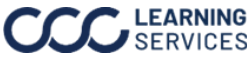